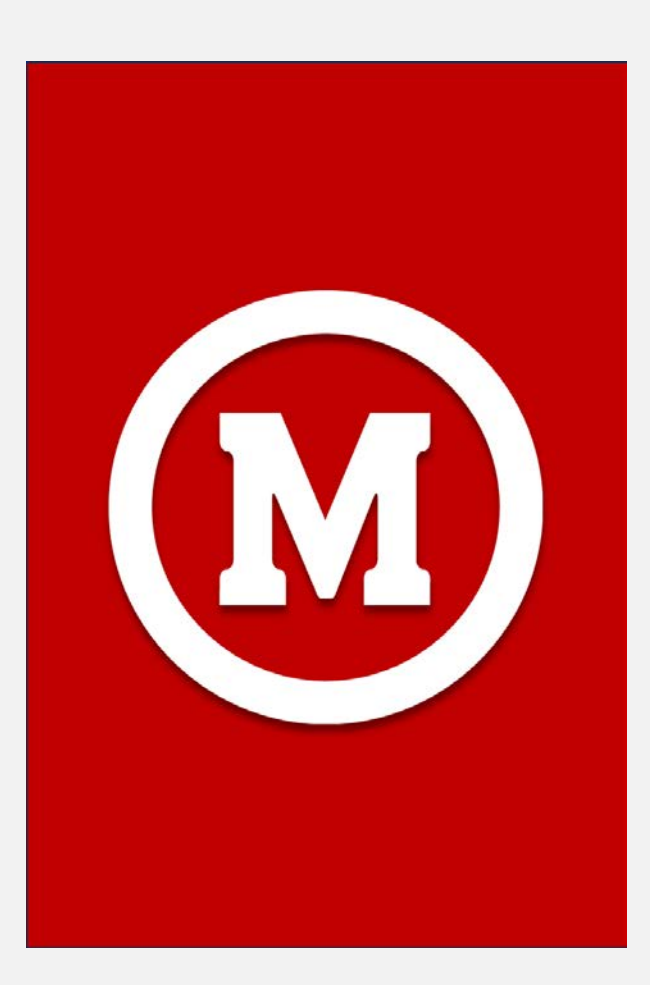

## UNIVERSIDADE PRESBITERIANA MACKENZIE

Orientação e acompanhamento das Atividades Complementares

## Tutorial

Pedidos de Análise de Atividades Complementares no Novo Portal do Aluno.

FEVEREIRO/2025

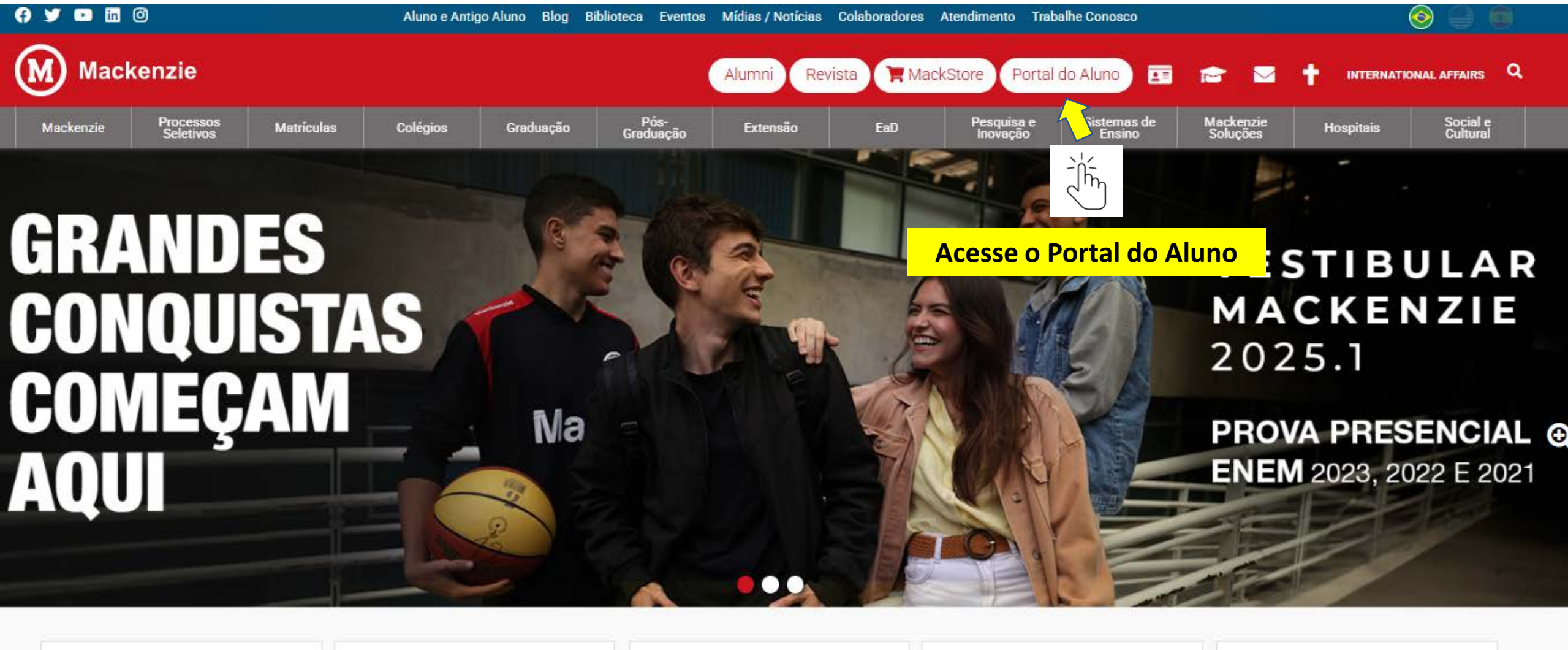

| Y                      |                         |                                       |                             |                                     |
|------------------------|-------------------------|---------------------------------------|-----------------------------|-------------------------------------|
| Colégios<br>MATRÍCULAS | Graduação<br>VESTIBULAR | Mestrado / Doutorado<br>STRICTO SENSU | Pós-graduação<br>LATO SENSU | Cursos de Extensão<br>CERTIFICAÇÕES |
| Saiba Mais             | Vestibular              | Processo Seletivo                     | Matrícula                   | Saiba Mais                          |

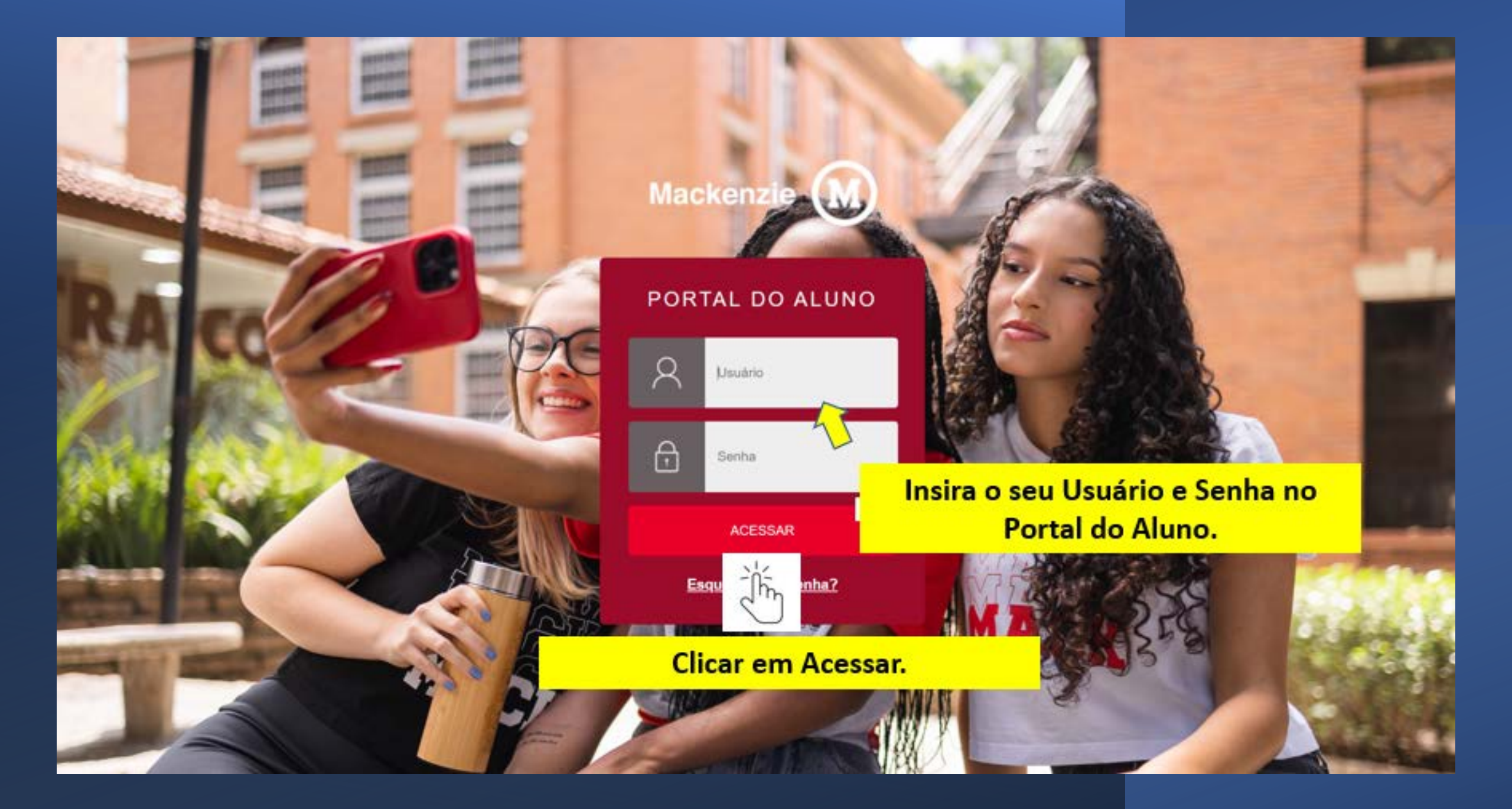

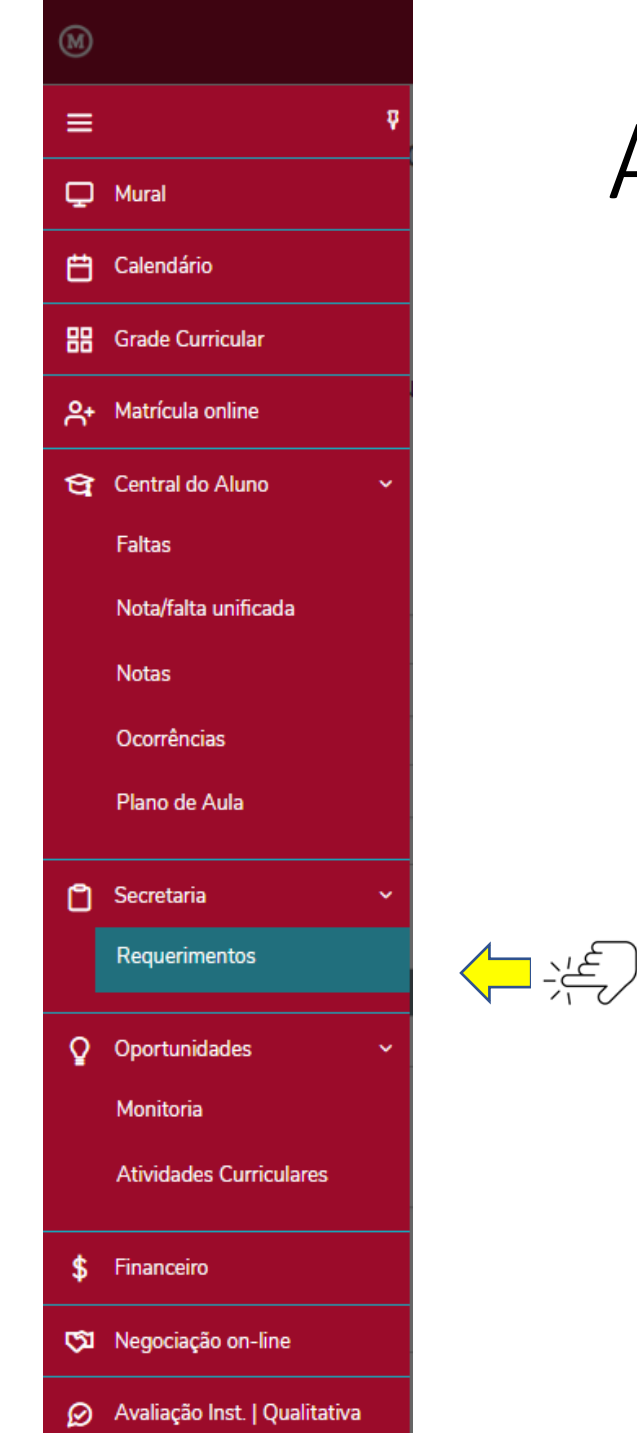

# Apresentando as Horas Complementares

1. Após acesso ao Portal, será apresentado ao aluno, à esquerda, um Menu de Funções.

2. Ao Clicar nas três linhas superiores abrirá um combo das funções disponíveis.

3. O aluno deve clicar em "Secretaria".

4. Em Secretaria, o aluno deve clicar em "Requerimentos".

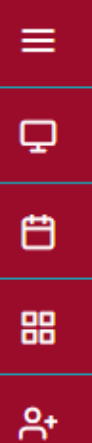

M

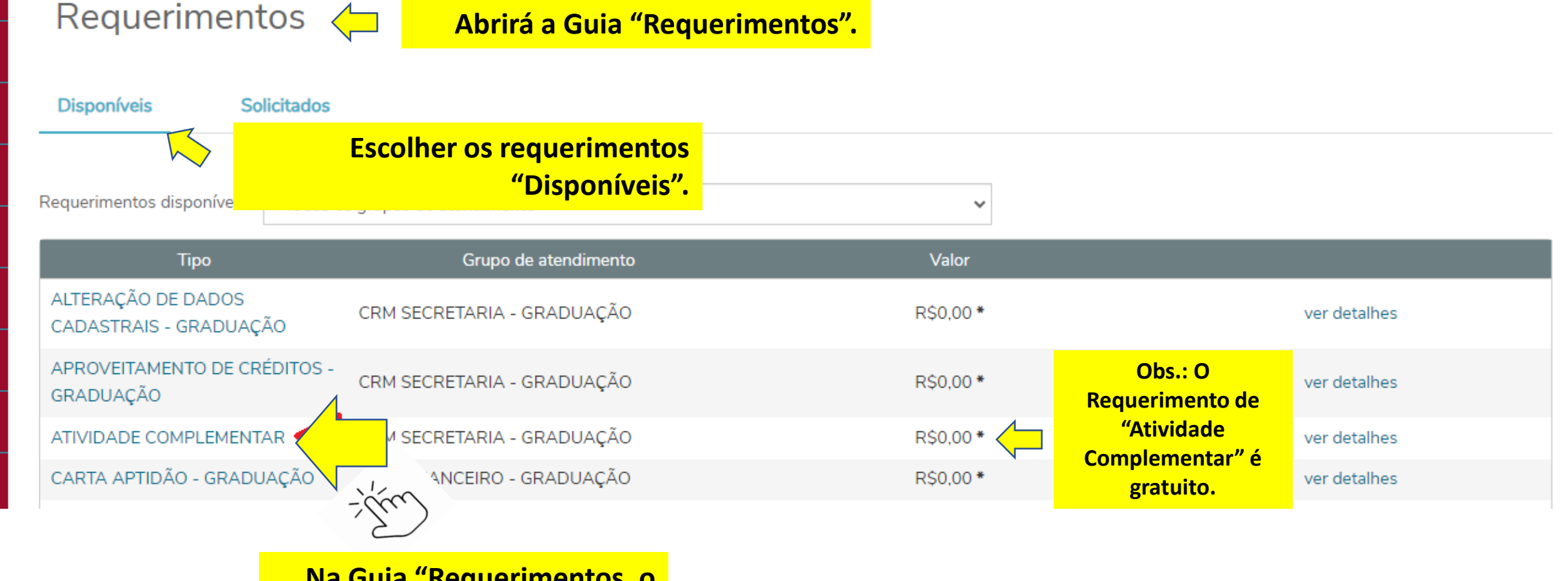

Na Guia "Requerimentos, o aluno deve clicar no Tipo de Requerimento "Atividade Complementar".

|                                                                                                    |                                   |                                      |                                             |                                                                                              | ଷ୍ ର୍ 🗚           |
|----------------------------------------------------------------------------------------------------|-----------------------------------|--------------------------------------|---------------------------------------------|----------------------------------------------------------------------------------------------|-------------------|
| Detalhes do Reque<br>Registro acadêmico<br>Tipo de Requerimento<br>ATIVIDADE COMPLEMENTAR<br>Descrição<br>Atividade Complementar | erimento: 2024/2 V                | Abrirá a Guia par<br>"Detalho        | a preenchimento dos<br>es do Requerimento". | 5. Anexar os<br>Certificados,<br>Declarações e/ou<br>demais<br>documentos<br>comprobatórios. | Adicionar anexo   |
| Categoria *                                                                                                    | 1. Informar a "Ca                 | ategoria da Atividade": Ensino       | , Pesquisa ou Extensão.                     |                                                                                              | ✓                 |
| Descrição da Atividade *                                                                                                    | 2. Descrev                        | ver a Atividade Realizada: Curs      | o, Seminário, Desafio etc.                  |                                                                                              | -                 |
| Horas de Atividade                                                                                                    | 3. Informar a quantidade          | de horas pleiteadas de acordo        | com os limites do Manual de                 | e Atividades Complementares da<br>respectivas Unidades Acadê                                 | is suas<br>micas. |
| Entrega da solicitação                                                                                                    |                                   |                                      |                                             |                                                                                              |                   |
| 🖸 🛛 Brasília - 1.16.2 - IPM Graduaç                                                                                              | acal de Entrega<br>ção Brasília - | Localidade<br>1.16.2 - IPM Graduação | Taxa (R\$)<br>R\$ 0,00                      | Praz                                                                                         | D                 |
| Custo Total<br>R\$0,00<br>Solicitação *                                                                                          | 4. Apresentar a descrição         | o e demais informações sobre         | a atividade complementar aj<br>o            | presentada que auxilie o avaliado<br>concessão de horas complement                           | or na<br>ares.    |
|                                                                                                    |                                   |                                      |                                             | 6. Clicar em "Solicitar" para<br>enviar a solicitação para                                   | Solicitar         |

≤

≡

Ç

Ë

88

։%

ণ্ণ -

ð,

Ŷ

\$

**1** 

ହ ଚ

análise da Coordenação de Atividades Complementares.

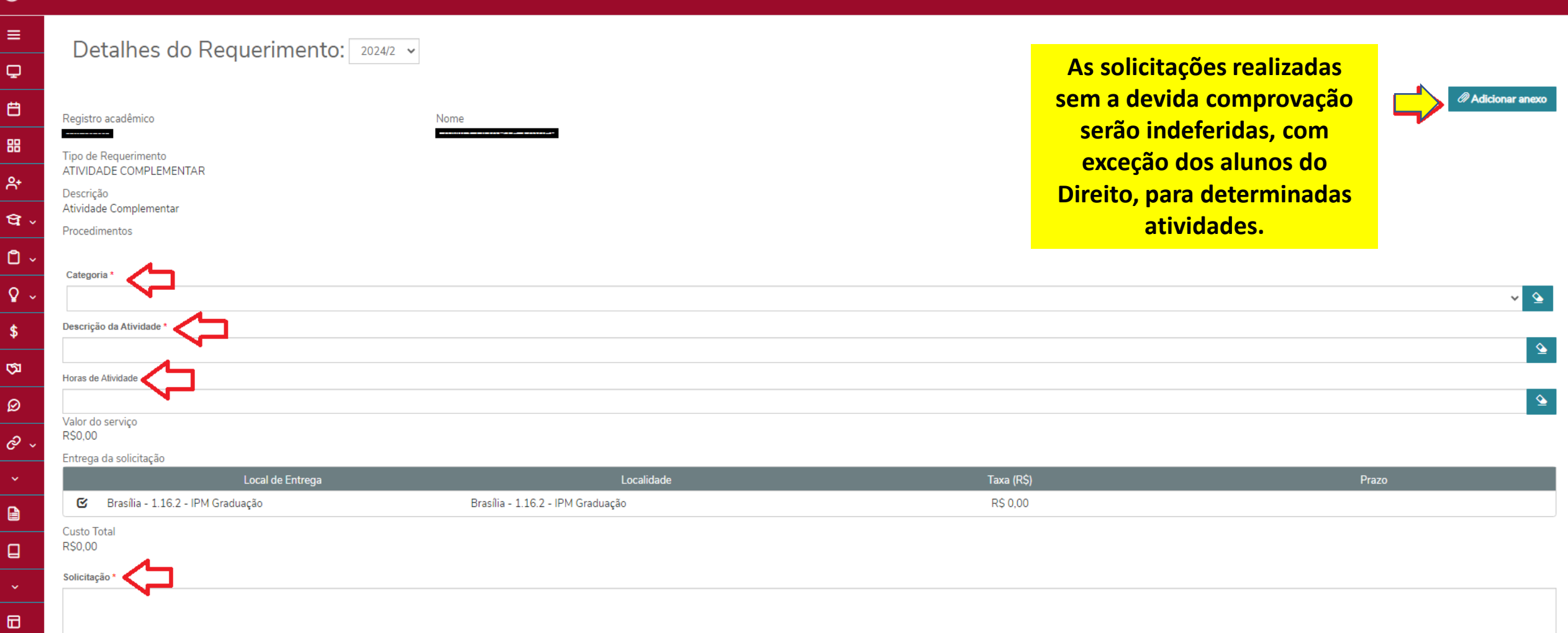

M

≡

Q

Ë

嘂

°,

\$

ক্ষ

 $\oslash$ 

⊟

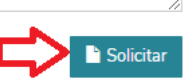

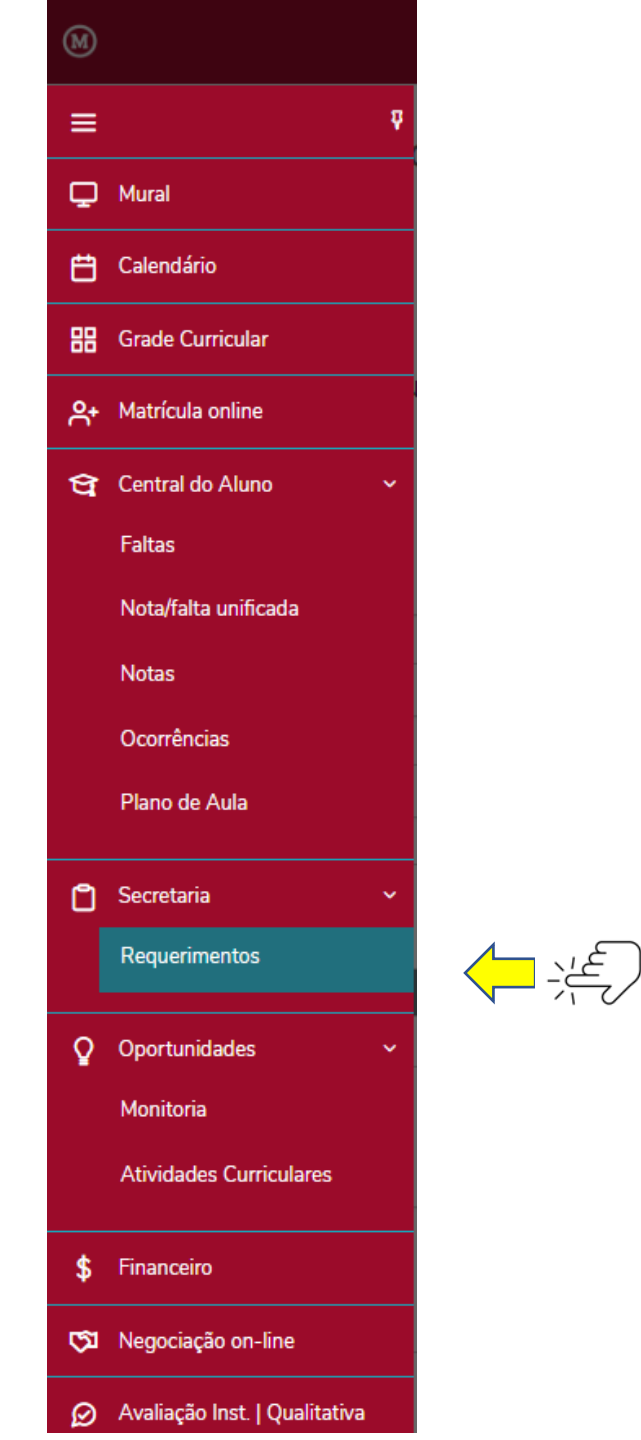

## Consultando os Requerimentos de Horas Complementares Apresentados

1. Após acesso ao Portal, será apresentado ao aluno, à esquerda, um Menu de Funções.

2. Ao Clicar nas três linhas superiores abrirá um combo das funções disponíveis.

3. O aluno deve clicar em "Secretaria".

4. Em Secretaria, o aluno deve clicar em "Requerimentos".

| Requerimentos                                | Abrirá                                                       | a Guia "Requerimentos" e<br>Clicar em "Solicitados".               |              |
|----------------------------------------------|--------------------------------------------------------------|--------------------------------------------------------------------|--------------|
| Disponíveis Solicitad                        | los                                                          |                                                                    |              |
| Requerimentos disponíveis: Too               | dos os grupos de atendimento                                 | ~                                                                  |              |
| Тіро                                         | Grupo de atendimento                                         | Valor                                                              |              |
| ALTERAÇÃO DE DADOS<br>CADASTRAIS - GRADUAÇÃO | CRM SECRETARIA - GRADUAÇÃO                                   | R\$0,00 *                                                          | ver detalhes |
| APROVEITAMENTO DE CRÉDITO<br>GRADUAÇÃO       | )S - CRM SECRETARIA - GRADUAÇÃO                              | R\$0,00 *                                                          | ver detalhes |
| ATIVIDADE COMPLEMENTAR                       | SECP ( NRIA - GRADUAÇÃO                                      | R\$0,00 *                                                          | ver detalhes |
|                                              | Na Guia "Req<br>aluno deve cli<br>Requerime<br>"Atividade Co | uerimentos, o<br>car no Tipo de<br>ento Solicitado<br>mplementar". |              |

| 1 Em andamento 2 Concluído 3 Cancelado | $\leftarrow$ | Abrirá a Guia com o Status dos<br>Requerimentos Apresentados: Em |
|----------------------------------------|--------------|------------------------------------------------------------------|
| Filtrar por Nº Protocolo               |              | Andamento; Concluído e                                           |
|                                        |              | Cancelado.                                                       |

## TRANSFERÊNCIA DE PERÍODO - GRADUAÇÃO

Abertura: 26/06/2024 19:54:31 Status: Em andamento

٩

\$

ত্য

0~

ATIVIDADE COMPLEMENTAR
 Abertura: 22/02/2024 16:10:29
 Status: Concluído confirmado

### 2 ATIVIDADE COMPLEMENTAR

Abertura: 22/02/2024 14:48:49 Status: Concluído confirmado

### ATIVIDADE COMPLEMENTAR

Abertura: 22/02/2024 14:36:59

Status: Em andamento

### Protocolo: 17323 Etapa Atual: 01 - EM ANÁLISE CONFORME EDITAL

#### ▼ Exibir detalhes...

O aluno deve escolher o Requerimento apresentado pelo Status (Em Andamento; Concluído e Cancelado) e clicar para ver os detalhes da análise.

Protocolo: 1814

Etapa Atual: Concluído

#### ▼ Exibir detalhes...

Protocolo: 1808

Etapa Atual: Análise

#### Solicitação:

Discussão:

Em 22/02/2024 14:19 Prezado Aluno Certificado Invalido Favor Enviar o Certifiado Correto

Em 22/02/2024 14:32 APRESENTOU UMA SOLUÇÃO para a ocorrência (vide campo Solução)

Solução:

22/02/2024 14:32 Atividade Aprovada

Informações Complementares

Categoria:

Horas de Atividade: 4

Histórico de etapas

Análise

Data de conclusão: 22/02/2024 14:16:47

.....

\_\_\_\_\_

Análise

Data de conclusão: 22/02/2024 14:16:47

Aguardando Retorno do Aluno

Data de conclusão: 22/02/2024 14:24:53

Arquivos

#### Certificado de Horas

Arquivo: Declaração de Matrícula 1.pdf

Ao Clicar no Requerimento apresentado, abrirá uma guia similar com os detalhes da análise.

Descrição da Atividade: PESQUISA 2

Tamanho: 344,06 KB

🛃 Download

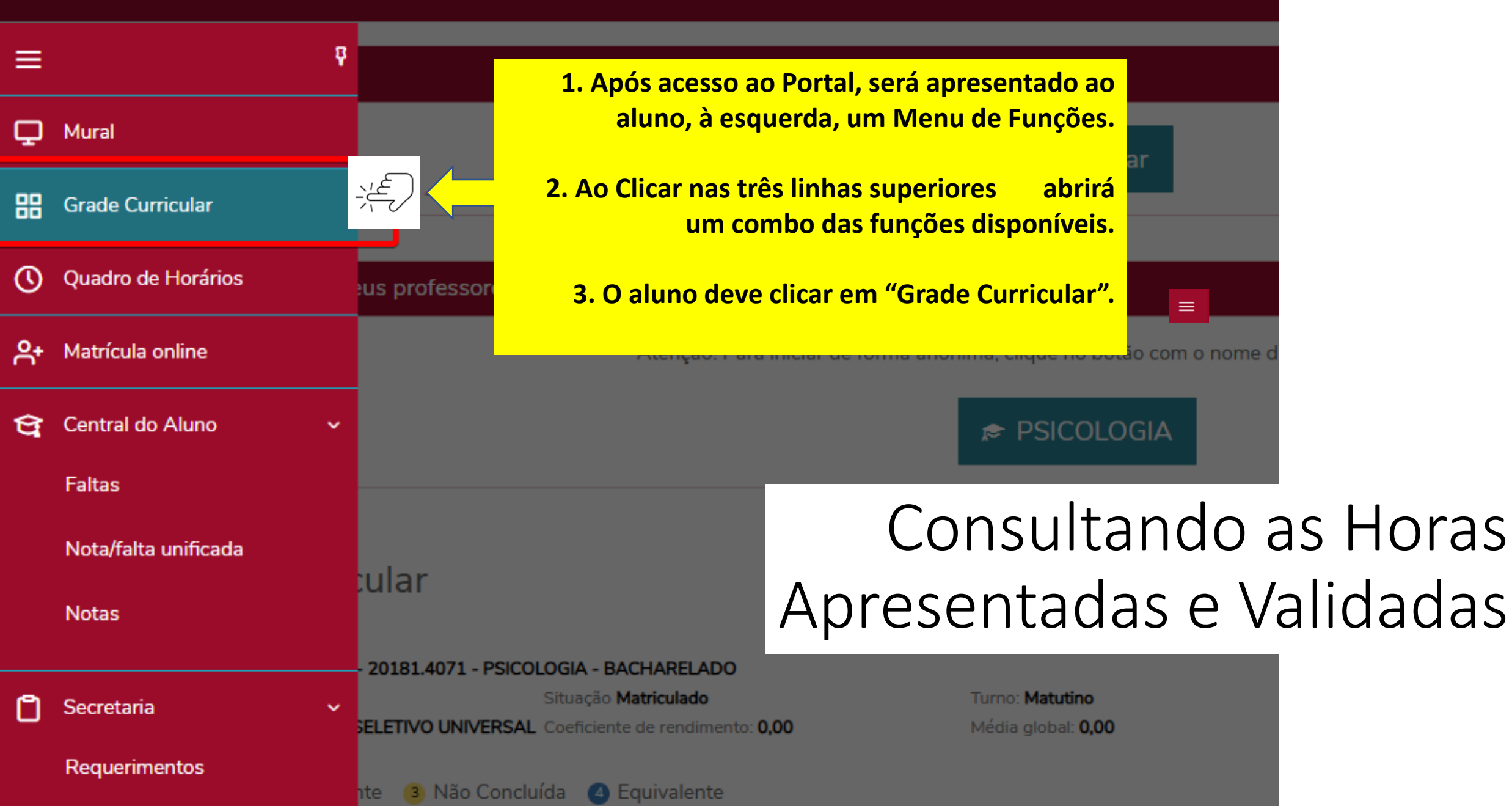

|                                                        | 1. Após ace<br>nos Compo                   | esso à Grade Curricular, o aluno d<br>nentes Curriculares: Atividade de          | eve clicar<br>e Pesquisa;         |      |  |  |
|--------------------------------------------------------|--------------------------------------------|----------------------------------------------------------------------------------|-----------------------------------|------|--|--|
| ► Etapa 08                                             | Atividade d                                | <mark>le Extensão ou Atividade de Ensi</mark> r                                  | no.                               |      |  |  |
| ► Etapa 09                                             |                                            |                                                                                  |                                   |      |  |  |
| ► Etapa 10                                             | Z. Ao Clicar                               | 2. Ao Clicar na atividade, será apresentada a quantidade<br>de horas concedidas. |                                   |      |  |  |
| Etapa 10 linas equivalentes                            | 3. Informar                                | nos que o sistema não computa l                                                  | horas 💦 👘                         |      |  |  |
| ▼ Componente curricular: ATIVIDADE DE PESQUISA         | <mark>テ</mark> 注意 fracionadas              | fracionadas, apenas horas inteiras (1H,2H,3H)                                    |                                   |      |  |  |
| Período Letivo Código                                  | Disciplina                                 |                                                                                  | CH inte                           | egr. |  |  |
| Modalidade: BSBPE4005 - PART. PESQU. SUJEITO/SUJ. COLA |                                            |                                                                                  |                                   |      |  |  |
| 2023/1 PARTICIPANT PERCEPCAO EMOCOES                   | TE VOLUNTARIO<br>E JULGAMENTO DE Concluída | O                                                                                | 2,00 2,00                         | )    |  |  |
| 2023/1     AVALIACAO I     TREINO DE D                 | DO IMPACTO DO Concluída                    | 0                                                                                | 10,00 10,00                       | 0    |  |  |
|                                                        |                                            | Total CH concluída: 12                                                           | 2,00   Total CH integralizada: 12 | 2,00 |  |  |
| ► Componente curricular: ATIVIDADE DE EXTENSÃO         | <b>↓</b>                                   |                                                                                  |                                   |      |  |  |
| Componente curricular: ATIVIDADE DE ENSINO             |                                            |                                                                                  |                                   |      |  |  |
| Resumo                                                 |                                            |                                                                                  |                                   |      |  |  |
| Integralização                                         | Disciplinas Obrigatórias                   | Componentes Curriculares                                                         |                                   |      |  |  |

|        | Período Letivo                                         | Código             | Disciplina                                                      | Situação                              | Nota/Conc. | Faltas              | Créditos            | СН           | CH integr.      |  |
|--------|--------------------------------------------------------|--------------------|-----------------------------------------------------------------|---------------------------------------|------------|---------------------|---------------------|--------------|-----------------|--|
| Modali | Modalidade: BSBPE4005 - PART. PESQU. SUJEITO/SUJ. COLA |                    |                                                                 |                                       |            |                     |                     |              |                 |  |
| 0      | 2023/1                                                 |                    | PARTICIPANTE VOLUNTARIO<br>PERCEPCAO E JULGAMENTO DE<br>EMOCOES | Concluída                             |            |                     | 0                   | 2,00         | 2,00            |  |
| 0      | 2023/1                                                 |                    | AVALIACAO DO IMPACTO DO<br>TREINO DE DMTS                       | Concluída                             |            |                     | 0                   | 10,00        | 10,00           |  |
|        |                                                        |                    |                                                                 |                                       |            | Total CH cor        | ncluída: 12,00   To | tal CH integ | ralizada: 12,00 |  |
|        |                                                        |                    | ~                                                               |                                       |            |                     |                     |              |                 |  |
| ► Co   | mponente curricular                                    | r: ATIVIDADE DE EX | XTENSÃO                                                         |                                       |            |                     |                     |              |                 |  |
| ► Co   | mponente cur <mark>ia in</mark>                        |                    | volto<br>vo corá aprocontado um                                 | rocumo do Cora                        | <u>_</u>   |                     |                     |              |                 |  |
|        |                                                        | Horária Int        | egralizada Inclusive as (                                       | Complementares                        |            |                     |                     |              |                 |  |
| 🗉 Res  | sumo 🖯                                                 |                    |                                                                 |                                       |            |                     |                     |              |                 |  |
| Integ  | gralização                                             | 2. (               | Carga Horária: Apresenta<br>Complementares a s                  | a o total de Hora<br>serem realizadas | s          | Componentes Currico | ulares              |              |                 |  |
| CH     | H Curso:                                               |                    |                                                                 |                                       | 60         | Carga horária:      |                     |              | 200,00          |  |
| CF     | H integralizada:                                       | 3. Conclu          | uídas: Apresentas as Hor                                        | as Homologadas                        | 30         | Concluídas:         |                     |              | 64,00           |  |
|        |                                                        | 4. Pendent         | tes: As horas que precisa                                       | ım ser realizadas                     | . 30       | Pendentes:          |                     |              | 136,00          |  |
|        |                                                        |                    |                                                                 |                                       |            |                     |                     |              |                 |  |